# Lexium Controller

User's manual

Retain for future use

**PROFIBUS DP** 

LMC20A 1307

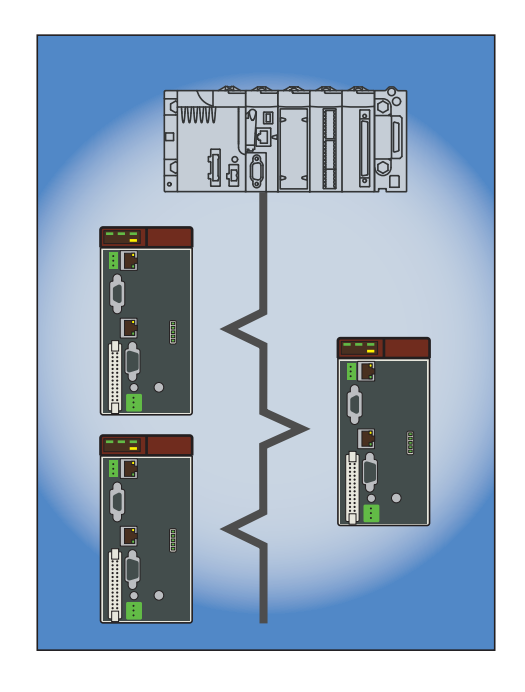

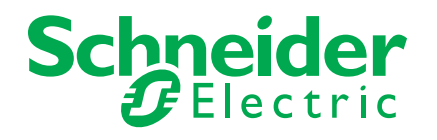

# Contents

| Important information                        | 4  |
|----------------------------------------------|----|
| Documentation structure                      | 5  |
| Introduction                                 | 6  |
| Presentation                                 | 6  |
| Connection to the bus                        | 7  |
| Recommendations                              |    |
| Configuring the switches                     | 9  |
| Configuring the control signals              | 10 |
| Configuring PZDs (communication scanner)     | 11 |
| Configuring communication fault management   | 12 |
| Controlling the address and speed of the bus | 13 |
| Diagnostics                                  | 14 |
| LEDs                                         | 14 |
| Software setup                               | 15 |
| PROFIBUS DPv1 protocol                       | 15 |
| Software setup of DPv1 messaging             | 16 |
| Output PZDs                                  | 18 |
| Input PZDs                                   | 18 |
| PKW aperiodic service                        | 19 |

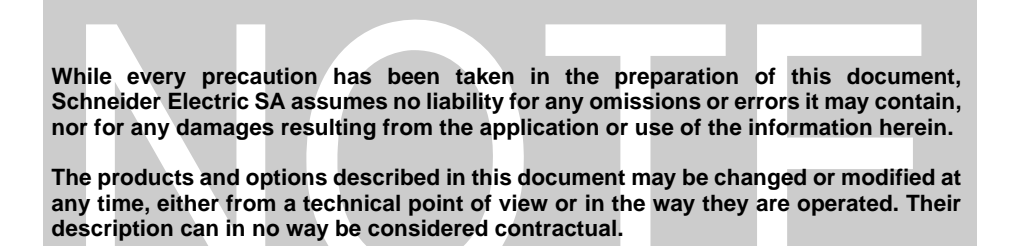

# Important information

### PLEASE NOTE

Please read these instructions carefully and examine the equipment in order to familiarize yourself with the device before installing, operating or carrying out any maintenance work on it.

The following special messages that you will come across in this document or on the device are designed to warn you about potential risks or draw your attention to information that will clarify or simplify a procedure.

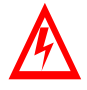

The addition of this symbol to a "Danger" or "Warning" safety label indicates that there is an electrical risk that will result in injury if the instructions are not followed.

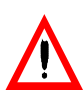

This is a safety warning symbol. It warns you of potential risks of injury. All safety messages that follow this symbol must be complied with in order to avoid any risk of injury or death.

#### 

DANGER indicates an imminently hazardous situation which, if not avoided, will result in death, serious injury or equipment damage.

# 

WARNING indicates a potentially hazardous situation which, if not avoided, **can result in** death, serious injury or equipment damage.

# **A** CAUTION

CAUTION indicates a potentially hazardous situation which, if not avoided, can result in injury or equipment damage.

#### PLEASE NOTE:

Only qualified staff are authorized to carry out maintenance work on electrical equipment. Schneider Electric accepts no responsibility for the consequences of using this device. This document does not constitute an instruction manual for inexperienced people. © 2008 Schneider Electric. All rights reserved.

### Installation Manual

This manual describes:

- How to install the controller
- How to connect the controller

### **Optional Graphic Display Terminal User's Manual**

#### This manual describes:

- How to install the graphic display terminal
- How to connect the graphic display terminal
- · How to program the controller via the graphic display terminal

### **Easy Motion - Programming Manual**

Supplied preinstalled in the Lexium Controller, the application model associated with Easy Motion mode is a user-friendly tool that can be used for:

- Rapid axis configuration
- Use of Manual/Automatic mode
- Creating positioning tasks
- Editing cam profiles
- Backup and recovery of the machine parameters
- Diagnostics of the motion controller and the various axes

This programming manual also contains a table of the parameters that can be accessed via the communication protocols.

### **Motion Pro - Programming Manual**

The Motion Pro Programming Manual is included in the software online help.

This online help describes:

- The software interface
- IEC 1131 programming
- The function libraries (standard functions, motion control functions, application functions)
- The Lexium controller configuration screens

### Modbus, Ethernet, PROFIBUS DP, and DeviceNet manuals

These manuals describe:

- Connection to the bus or network
- Diagnostics
- Software setup
- The protocol communication services

The purpose of this document is to help you use the PROFIBUS DPV1 bus.

# Presentation

The PROFIBUS DP communication bus is used to connect a LMC20A1307 controller to a PROFIBUS DPV1 bus. The data exchanges permit full functionality of the Lexium Controller:

- %MW access
- Monitoring
- Diagnostics

The slave address is configured using switches

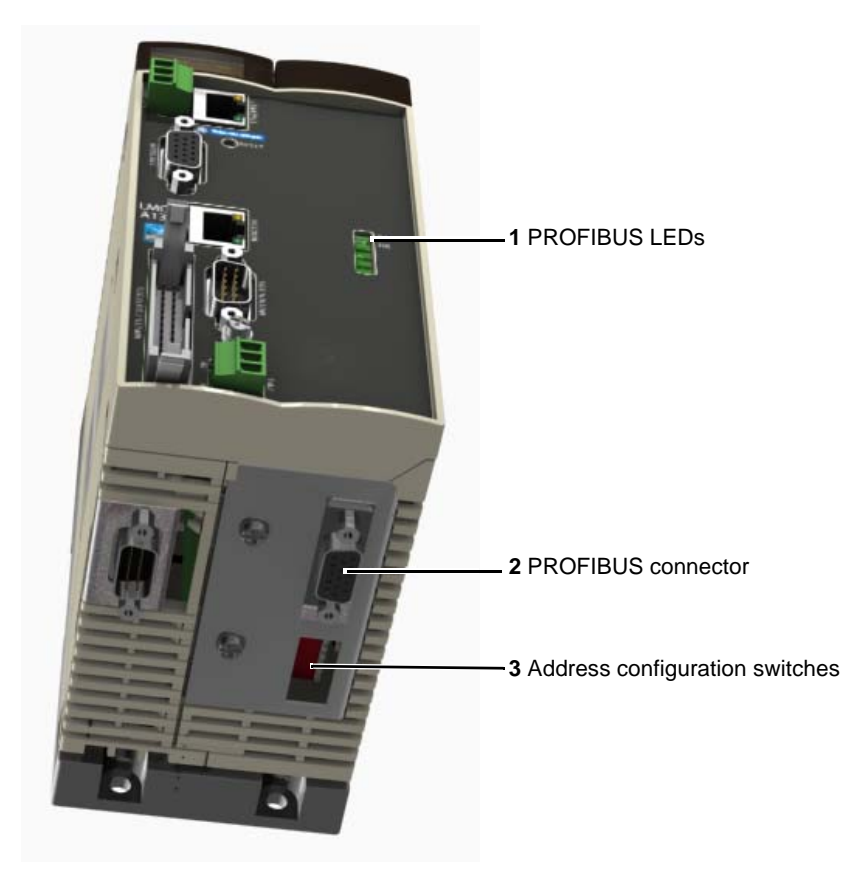

The speed of the PROFIBUS network is automatically detected by the card.

# **Connection to the bus**

### **Connector pinout**

The transmission interface conforms to the RS 485 standard and is electrically isolated from the Lexium Controller.

Female SUB-D connector.

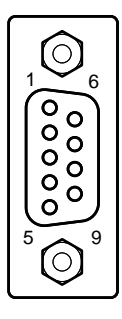

| Terminal | Description                          |
|----------|--------------------------------------|
| 1        | not connected                        |
| 2        | not connected                        |
| 3        | RxD/TxD-N (Reception/Transmission -) |
| 4        | not connected                        |
| 5        | DGND (ground)                        |
| 6        | VP (5 volts)                         |
| 7        | not connected                        |
| 8        | RxD/TxD-P (Reception/Transmission +) |
| 9        | not connected                        |

#### **Connection accessories**

#### **PROFIBUS DP bus connection elements**

| Description | Use                                     | Reference         |
|-------------|-----------------------------------------|-------------------|
| Connectors  | With line terminator                    | 490 NAD 911 03    |
|             | Intermediate connection                 | 490 NAD 911 04    |
|             | Intermediate connection and terminal po | rt 490 NAD 911 05 |
|             |                                         |                   |

### PROFIBUS DP bus connection cables

| Description                   | Length | Reference      |
|-------------------------------|--------|----------------|
| PROFIBUS DP connection cables | 100 m  | TSX PBS CA 100 |
|                               | 400 m  | TSX PBS CA 400 |

#### Example of connection:

PROFIBUS DP communication module: TSX-PBY100

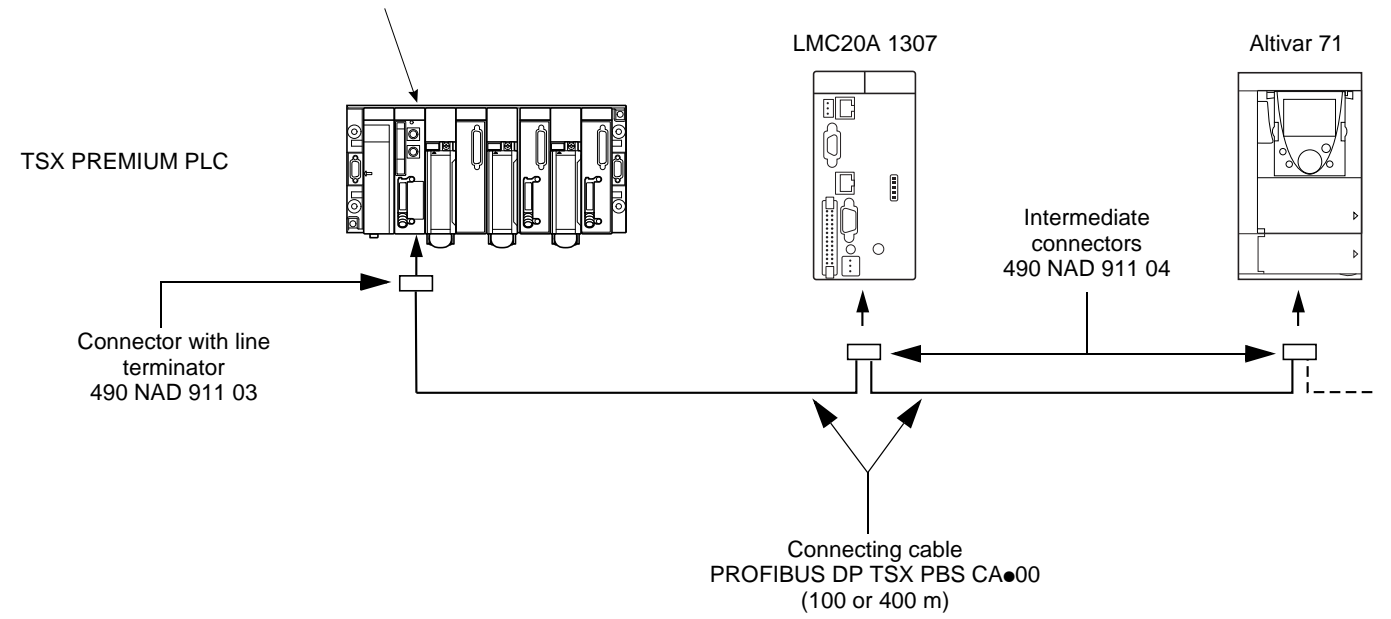

## Recommendations

- The user can select the data rate, ranging from 9.6 kbps to 12 Mbps. This selection, made when starting up the network, applies to all the bus subscribers.
- The maximum segment length is in inverse proportion to the data rate.

| Data rate (kbps)     | 9.6  | 19.2 | 93.75 | 187.5 | 500 | 1500 | 3000 | 6000 | 12000 |
|----------------------|------|------|-------|-------|-----|------|------|------|-------|
| Distance/segment (m) | 1200 | 1200 | 1200  | 1000  | 400 | 200  | 100  | 100  | 100   |

Repeaters can be used to cover greater distances.

- The bus ends with a line terminator at each end of each segment.
- Do not connect more than 32 stations per segment without a repeater, or more than 127 with a repeater.
- Keep the bus away from the power cables (clearance of at least 30 cm).
- If it is necessary for the bus to cross the power cables, be sure they cross at right angles.

# **Configuring the switches**

The address of the Lexium Controller and the selection of the operating mode are only taken into account the next time the Lexium Controller is turned on.

### **Coding the Lexium Controller address**

A Lexium Controller is identified on the bus by its address, coded between 0 and 126. The address corresponds to the binary number given by position 0 (up/OFF) or 1 (down/ON) of the 7 switches.

The least significant bits are on the right.

The table below indicates the positions of the switches for all configurable addresses:

| Addr. | Switches  | Addr. | Switches  | Addr. | Switches  | Addr.   | Switches  |
|-------|-----------|-------|-----------|-------|-----------|---------|-----------|
| 0 (1) | 0000 0000 | 32    | 0010 0000 | 64    | 0100 0000 | 96      | 0110 0000 |
| 1 (1) | 0000 0001 | 33    | 0010 0001 | 65    | 0100 0001 | 97      | 0110 0001 |
| 2     | 0000 0010 | 34    | 0010 0010 | 66    | 0100 0010 | 98      | 0110 0010 |
| 3     | 0000 0011 | 35    | 0010 0011 | 67    | 0100 0011 | 99      | 0110 0011 |
| 4     | 0000 0100 | 36    | 0010 0100 | 68    | 0100 0100 | 100     | 0110 0100 |
| 5     | 0000 0101 | 37    | 0010 0101 | 69    | 0100 0101 | 101     | 0110 0101 |
| 6     | 0000 0110 | 38    | 0010 0110 | 70    | 0100 0110 | 102     | 0110 0110 |
| 7     | 0000 0111 | 39    | 0010 0111 | 71    | 0100 0111 | 103     | 0110 0111 |
| 8     | 0000 1000 | 40    | 0010 1000 | 72    | 0100 1000 | 104     | 0110 1000 |
| 9     | 0000 1001 | 41    | 0010 1001 | 73    | 0100 1001 | 105     | 0110 1001 |
| 10    | 0000 1010 | 42    | 0010 1010 | 74    | 0100 1010 | 106     | 0110 1010 |
| 11    | 0000 1011 | 43    | 0010 1011 | 75    | 0100 1011 | 107     | 0110 1011 |
| 12    | 0000 1100 | 44    | 0010 1100 | 76    | 0100 1100 | 108     | 0110 1100 |
| 13    | 0000 1101 | 45    | 0010 1101 | 77    | 0100 1101 | 109     | 0110 1101 |
| 14    | 0000 1110 | 46    | 0010 1110 | 78    | 0100 1110 | 110     | 0110 1110 |
| 15    | 0000 1111 | 47    | 0010 1111 | 79    | 0100 1111 | 111     | 0110 1111 |
| 16    | 0001 0000 | 48    | 0011 0000 | 80    | 0101 0000 | 112     | 0111 0000 |
| 17    | 0001 0001 | 49    | 0011 0001 | 81    | 0101 0001 | 113     | 0111 0001 |
| 18    | 0001 0010 | 50    | 0011 0010 | 82    | 0101 0010 | 114     | 0111 0010 |
| 19    | 0001 0011 | 51    | 0011 0011 | 83    | 0101 0011 | 115     | 0111 0011 |
| 20    | 0001 0100 | 52    | 0011 0100 | 84    | 0101 0100 | 116     | 0111 0100 |
| 21    | 0001 0101 | 53    | 0011 0101 | 85    | 0101 0101 | 117     | 0111 0101 |
| 22    | 0001 0110 | 54    | 0011 0110 | 86    | 0101 0110 | 118     | 0111 0110 |
| 23    | 0001 0111 | 55    | 0011 0111 | 87    | 0101 0111 | 119     | 0111 0111 |
| 24    | 0001 1000 | 56    | 0011 1000 | 88    | 0101 1000 | 120     | 0111 1000 |
| 25    | 0001 1001 | 57    | 0011 1001 | 89    | 0101 1001 | 121     | 0111 1001 |
| 26    | 0001 1010 | 58    | 0011 1010 | 90    | 0101 1010 | 122     | 0111 1010 |
| 27    | 0001 1011 | 59    | 0011 1011 | 91    | 0101 1011 | 123     | 0111 1011 |
| 28    | 0001 1100 | 60    | 0011 1100 | 92    | 0101 1100 | 124     | 0111 1100 |
| 29    | 0001 1101 | 61    | 0011 1101 | 93    | 0101 1101 | 125     | 0111 1101 |
| 30    | 0001 1110 | 62    | 0011 1110 | 94    | 0101 1110 | 126 (2) | 0111 1110 |
| 31    | 0001 1111 | 63    | 0011 1111 | 95    | 0101 1111 |         | 0111 1111 |

(1) Addresses 0 and 1 are usually reserved for the PROFIBUS-DP masters and must not be used to configure the PROFIBUS DP address on a Lexium Controller.

(2) We do not recommend using address 126, as it is not compatible with the SSA (Set Slave Address) service and with some network configuration software (Sycon, etc).

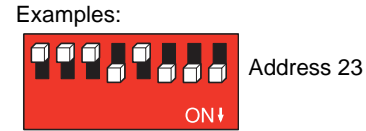

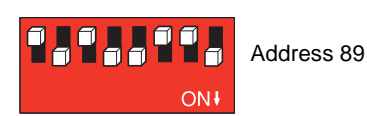

# Configuring the control signals

The LMC20A1307 can be used to access the following functions:

- · Control of the Lexium Controller on PROFIBUS DP
- Cyclic parameter exchanges
- %MW access

To do this:

- Go to Motion Pro/CoDeSys
- Tab → Resource
- Click on PLC configuration
- Go to PROFIBUS

### The input words, output words and status words can be accessed via Motion Pro/ CoDeSys and are given by:

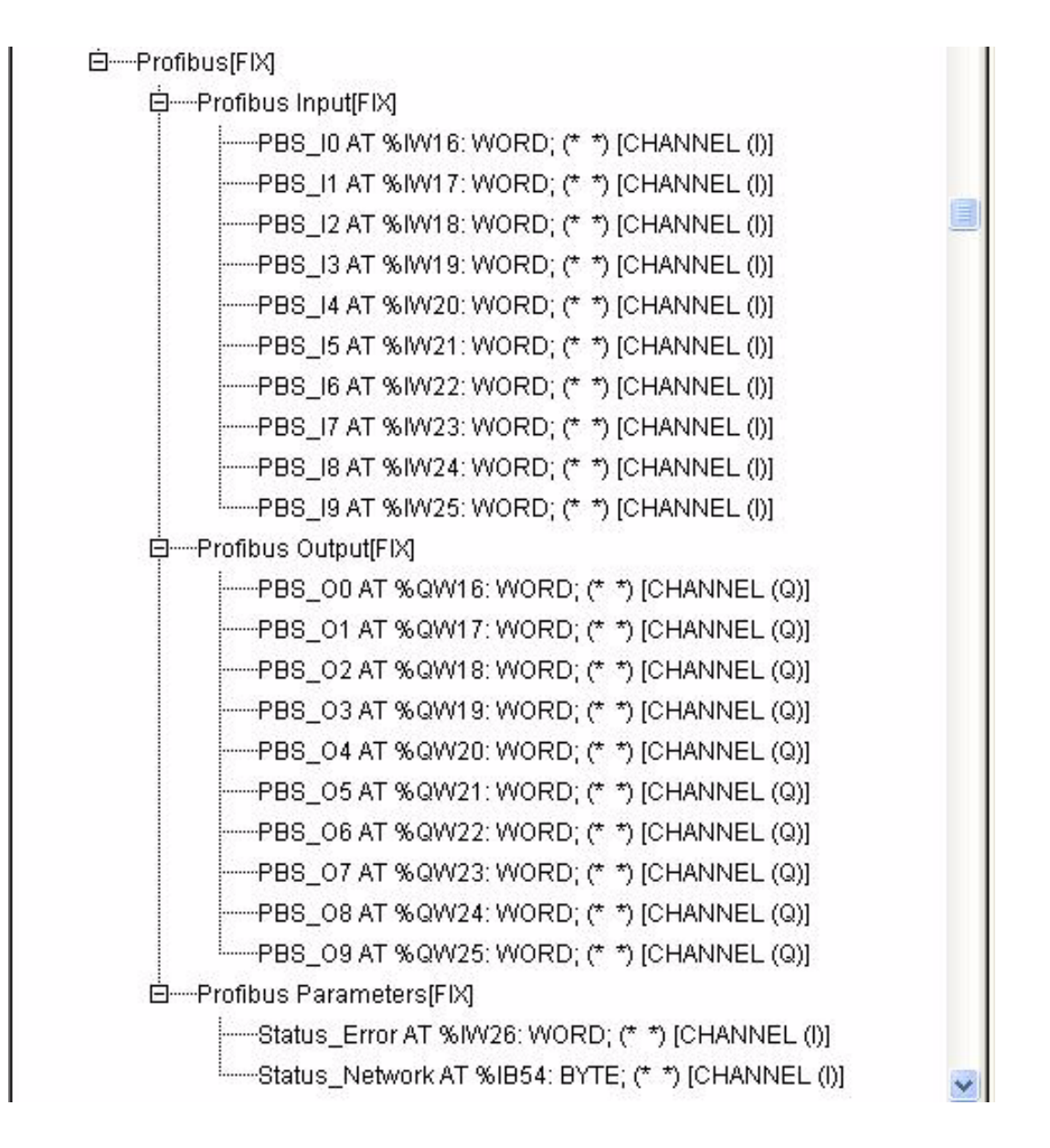

# **Configuring PZDs (communication scanner)**

The program freely accesses PZDs. The 10 periodic output variables are assigned by means of parameters %QW33 to %QW42.

#### Assigning the parameter name PROFIBUS variable

#### Access to the scanner parameters depends on the choice of PPO

[Scan. Out1 address] (%QW33) PZD1 [Scan. Out2 address] (%QW34) PZD2 [Scan. Out3 address] (%QW35) PZD3 [Scan. Out4 address] (%QW36) PZD4 [Scan. Out5 address] (%QW37) PZD5 [Scan. Out6 address] (%QW38) PZD6 [Scan. Out7 address] (%QW39) PZD7 [Scan. Out8 address] (%QW40) PZD8 [Scan. Out9 address] (%QW41) PZD9 [Scan. Out10 address] (%QW42) PZD10

The 10 periodic input variables are assigned by means of parameters %IW16 to %IW25.

#### Assigning the parameter name PROFIBUS variable

#### Access to the scanner parameters depends on the choice of PPO

[Scan. In1 address] (%IW16) PZD1 [Scan. In2 address] (%IW17) PZD2 [Scan. In3 address] (%IW18) PZD3 [Scan. In4 address] (%IW19) PZD4 [Scan. In5 address] (%IW20) PZD5 [Scan. In6 address] (%IW21) PZD6 [Scan. In7 address] (%IW22) PZD7 [Scan. In8 address] (%IW23) PZD8 [Scan. In9 address] (%IW24) PZD9 [Scan. In10 address] (%IW25) PZD10

## Configuring communication fault management

A PROFIBUS DP communication fault triggers a data bit in the Lexium Controller status word.

When a PROFIBUS DP communication fault occurs, the Lexium Controller program must take account of this event and react according to the requirements of the application (stop, maintain, emergency, etc).

The response of the Lexium Controller in the event of a PROFIBUS DP communication fault can be managed.

Information on the PROFIBUS communication status is available so that the Motion Pro/CoDeSys program can manage and detect these faults.

Communication can be divided into 2 types. Recoverable faults and non-recoverable faults occurring following serious electronic problems.

#### **Recoverable communication fault**

A recoverable fault is generated when one of the following events occurs:

- Receipt of a SET\_PRM/CHK\_CFG request that is not OK
- Time out on the output data reception watchdog

The user is informed of the fault via the STATUS\_Error parameter word on the high order byte.

| Value | Description of parameter values                                                                                                    |
|-------|----------------------------------------------------------------------------------------------------|
| 0     | No fault                                                                                                    |
| 1     | Time out on the reception of periodic variables destined for the Lexium Controller. This time out can be set by the network configuration software. |
| 2     | Identification fault between the Lexium Controller PROFIBUS card and the PROFIBUS master.                                                           |
| 3     | Initialization fault on the Lexium Controller PROFIBUS card (hardware problem).                                                                     |

#### Non-recoverable communication fault

A non-recoverable fault is generated when one of the following events occurs:

- Dialog fault between the PROFIBUS communication module and the Lexium Motion Controller CPU
- Hardware fault if it can be tested.

The user is informed of the fault via the STATUS\_Error parameter word on the low order byte.

| Value | Description of parameter values                         |
|-------|---------------------------------------------------------|
| 0     | No fault                                                |
| 1     | Loss of Lexium Controller internal communication        |
| 2     | Hardware fault detected                                 |
| 3     | Error in the EEPROM checksum                            |
| 4     | Faulty EEPROM                                           |
| 5     | Faulty Flash memory                                     |
| 6     | Faulty RAM memory                                       |
| 7     | Faulty NVRAM memory                                     |
| 8     | Faulty analog input                                     |
| 9     | Faulty analog output                                    |
| 10    | Faulty logic input                                      |
| 11    | Faulty logic output                                     |
| 101   | Unknown card                                            |
| 102   | Exchange problem on the Lexium Controller internal bus  |
| 103   | Time out on the Lexium Controller internal bus (500 ms) |

The values are:

- //->0 DPS2\_DP\_STATE\_WAIT\_PRM
- *I*/→1 DPS2\_DP\_STATE\_WAIT\_CFG
- *∥*→2 DPS2\_DP\_STATE\_DATA\_EX
- //->3 DPS2\_DP\_STATE\_ERROR

# Controlling the address and speed of the bus

The PROFIBUS configuration parameters can be displayed using the Motion Pro/CoDeSys software via the PLC\_Browser commands. The command is as follows: **optioncardinf** 

The information given by the optioncardinf command in the PLC browser is (by way of example + other information is possible):

- · Soft Version: Gives information on the software version of the PROFIBUS communication interface integrated in the Lexium Controller
- · Address: Address configured on the Lexium Controller switches on the PROFIBUS bus
- BaudRate: Bus speed set by the PROFIBUS DP master
- PPO Type: Gives the PPO configured for PROFIBUS communication between the Lexium Controller and the PROFIBUS master PLC

These parameters cannot be modified.

#### **PROFIBUS Configuration Info**

```
Soft Version: 1.1ie1
             Varies according to the version of the software
Hard Version: 1.0
BaudRate: 0 \rightarrow Unknown
28 \rightarrow 9600 Bauds
             32 \rightarrow 19200 Bauds
            37 \rightarrow 45450 Bauds
            42 \rightarrow 93750 Bauds
             54 → 187500 Bauds
            68 \rightarrow 500000 Bauds
80 \rightarrow 1.5 MBauds
            82 \rightarrow 3 MBauds
            83 \rightarrow 6 MBauds
             88 \rightarrow 12 MBauds
Address: 7
            From 1 to 125
PPO Type: 0 Unknown
             1 \rightarrow \text{Periodic}(10-10) \text{ Aperiodic}(4-4)
             2 \rightarrow \text{Periodic}(10-10)
            3 \rightarrow \text{Periodic}(2-2)
            4 \rightarrow \text{Periodic(6-6)}
Status Error: 0 No Error
             1 \rightarrow Time out on the reception of periodic variables
            2 \rightarrow Identification Error
Status Network: 0 Wait Parameters
             1 \rightarrow Wait Configuration
            2 \rightarrow Data Exchanges
3 \rightarrow Error
End of PROFIBUS Configuration Info
```

# Diagnostics

# LEDs

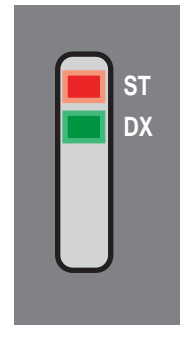

- The PROFIBUS DP card has two LEDs, ST and DX, visible through the window on the cover of the Lexium Controller:
- The status of the PROFIBUS DP card is indicated by the red ST (status) LED.
  The status of the PROFIBUS DP communication link is indicated by the green DX (data exchange) LED.

The table below gives the meanings of the various states of these two LEDs:

| Red ST<br>LED | Green DX<br>LED | Meaning                                                                                | Corrective actions in the event of malfunction                                                                                         |
|---------------|-----------------|----------------------------------------------------------------------------------------|----------------------------------------------------------------------------------------------------|
| $\otimes$     |                 | The card has been configured and its parameters set correctly by the master.           |                                                                                                    |
| X             |                 | The card is in Idle state, awaiting configuration.                                     | Enter a value between 1 and 126 using the switches.                                                                                    |
| *             |                 | The card is in the following state:<br>Wait_Prm or Wait_Cfg.                           | Check the connection to the PROFIBUS DP bus, then start up the PLC. If the Lexium Controller has a communication card fault, reset it. |
| $\bigotimes$  |                 | The card is in fault mode.                                                             | Turn off and then on again. If the problem persists, replace the Lexium Controller.                                                    |
|               | $\bullet$       | The card is in "data exchange" state,<br>and error-free data exchange is taking place. |                                                                                                    |
|               | $\otimes$       | No communication on the bus, no data being exchanged.                                  | Check the connection to the PROFIBUS DP bus, start up the PLC.                                                                         |

#### LED states

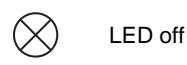

LED on

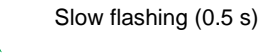

Quick flashing (0.1 s)

# **PROFIBUS DPv1 protocol**

Data is exchanged according to the master-slave principle.

Only the master can initialize communication. The slaves behave like servers, responding to requests from masters.

Several masters can coexist on the same bus. In this case, the slave I/O can be read by all the masters.

However, only one master has write access to the outputs. The number of data items exchanged is defined at the time of configuration.

A GSD file contains the configuration data for the Lexium Controller using PROFIBUS DPv1 (TELE0AAF.gsd).

This file is used by the PLC during the configuration phases.

There is one GSD file for the whole Lexium Controller range. It does not describe the parameters of the Lexium Controller, just the communication data. This file is on the CD-ROM supplied with the Lexium Controller.

The PROFIBUS DPv1 card for the Lexium Controller supports types 3, 4, 5 and 8 PPO format (Parameter-Process Data-Object) cyclic frames.

|            | PKW length (word) |   |   |   | PZD length (word) |   |   |   |   |   |   |        |   |    |
|------------|-------------------|---|---|---|-------------------|---|---|---|---|---|---|--------|---|----|
|            | 1                 | 2 | 3 | 4 | 1                 | 2 | 3 | 4 | 5 | 6 | 7 | 8      | 9 | 10 |
| PPO type 1 |                   |   |   |   |                   | · |   |   |   |   |   | •<br>• |   |    |
| PPO type 2 |                   |   |   |   |                   |   | • |   |   |   |   |        |   |    |
| PPO type 3 |                   |   |   |   |                   |   |   |   |   |   | - |        |   |    |
| PPO type 4 |                   |   |   |   |                   |   |   |   |   |   |   |        |   |    |
| PPO type 5 |                   |   |   |   |                   |   |   |   |   |   |   |        |   |    |
| PPO type 6 |                   |   |   |   |                   |   |   |   |   |   |   |        |   |    |
| PPO type 7 |                   |   |   |   |                   |   |   |   |   |   |   |        |   |    |
| PPO type 8 |                   |   |   |   |                   |   |   |   |   |   |   |        | • |    |

PPO cyclic frames contain the periodic variables that are used for 2 types of service:

- I/O exchanges (PZD)

Aperiodic exchanges (PKW) for parameter setting, configuration and diagnostics

PKW aperiodic exchanges are included in the cyclic frames and do not require special frames. An aperiodic exchange is used to read or write a parameter.

Several types of DPv1 master can currently be used:

• Some masters require the exclusive use of slot 1, which requires an indirect access mechanism.

• Others allow the data to be accessed directly using direct access.

### Indirect access (use of SLOT 1 only)

To use PROFIBUS DPv1 messaging the following sequence must be used:

Step 1: The PROFIBUS DPv1 master must firstly give the slave the modbus offset of the parameter to be read or written:

|                                   | Function | Slot | Index | Length | Data   | Data   |
|-----------------------------------|----------|------|-------|--------|--------|--------|
|                                   | 0x5F     | 0x01 | 0xE9  | 0x02   | Offset | Offset |
| Example with ACC<br>(offset 9001) | 0x5F     | 0x01 | 0xE9  | 0x02   | 0x2    | 329    |

Step 2 (read): The PROFIBUS DPv1 master must give the length to be read starting from the offset indicated in step 1:

|                                                         | Function | Slot | Index | Length | Data | Data |
|---------------------------------------------------------|----------|------|-------|--------|------|------|
|                                                         | 0x5E     | 0x01 | 0xEA  | <0x3C  |      |      |
| Example with ACC<br>(length 1 word: length = 0x2 bytes) | 0x5E     | 0x01 | 0xEA  | 0x02   |      |      |

The response to this request contains the data to be read.

Step 2 (write): The PROFIBUS DPv1 master must give the value to be written at the offset indicated in step 1:

|                                   | Function | Slot | Index | Length | Data  | Data  |
|-----------------------------------|----------|------|-------|--------|-------|-------|
|                                   | 0x5F     | 0x01 | 0xEA  | 0x02   | Value | Value |
| Example with ACC (write at 1.6 s) | 0x5F     | 0x01 | 0xEA  | 0x02   | 0x0   | 010   |

To check what offset has been configured, it is possible to interrogate the slave:

| Function | Slot | Index | Length | Data   | Data   |
|----------|------|-------|--------|--------|--------|
| 0x5E     | 0x01 | 0xE9  | 0x02   | Offset | Offset |

### Direct access (using the SLOT INDEX)

Direct access is available from slot 2 on:

Read

|                                            | Function | MSB slot | LSB index | Length | Data | Data |
|--------------------------------------------|----------|----------|-----------|--------|------|------|
| Example with ACC<br>(offset 9001 = Ox2329) | 0x5E     | 0x23     | 0x29      | 0x02   |      |      |

The response to this request contains the data to be read:

|            | Function | MSB slot | LSB index | Length | Data | Data |
|------------|----------|----------|-----------|--------|------|------|
| Value read | 0x5E     | 0x23     | 0x29      | 0x02   | Va   | lue  |

#### Write

|                                            | Function | MSB slot | LSB index | Length | Data | Data |
|--------------------------------------------|----------|----------|-----------|--------|------|------|
| Example with ACC<br>(offset 9001 = Ox2329) | 0x5F     | 0x23     | 0x29      | 0x04   | 0x0  | 011  |

Irrespective of the type of access used (direct or indirect)

#### Read report:

| Function | Slot | Index | Length | Data | Data |
|----------|------|-------|--------|------|------|
| 0xDF     | 0x80 | 0xXX  | 0xYY   | (    | )    |

#### Write report:

| Function | Slot | Index | Length | Data | Data |
|----------|------|-------|--------|------|------|
| 0xDE     | 0x80 | 0xXX  | 0xYY   | (    | 0    |

#### With error types:

| 0xXX - 0xYY | Type of error | Meaning                        |
|-------------|---------------|--------------------------------|
| 0xC2 - 0x00 | Resource      | SAP not available (in use)     |
| 0xB7 - 0x00 | Access        | Incorrect length (= 0 or > 60) |
| 0xA0 - 0x00 | Application   | Read failed (time out, etc)    |

# **Output PZDs**

The first eight bytes contain an aperiodic request (PKW) to write or read a parameter.

| 1   | 2   | 3  | 4   | 5    | 6     | 7     | 8    | 9              | 10    | 11    | 12  | 13    | 14 |
|-----|-----|----|-----|------|-------|-------|------|----------------|-------|-------|-----|-------|----|
| PKW |     |    |     |      |       |       |      | PZD1 PZD2 PZD3 |       |       |     |       | D3 |
| Р   | KE  | 0  | R/W | PWE  |       |       |      | %Q             | %QW33 |       | W34 | %QW35 |    |
|     | 1   |    |     |      |       |       |      |                | i.    |       |     | i.    |    |
| 15  | 16  | 17 | 18  | 19   | 19 20 |       | 22   | 23 24          |       | 25    | 26  | 27    | 28 |
| PZ  | ZD4 | PZ | D5  | PZD6 |       | PZ    | PZD7 |                | D8    | PZD9  |     | PZD10 |    |
| %Q  | W36 | %Q | W37 | %Q   | W38   | %QW39 |      | %QW40          |       | %QW41 |     | %QW42 |    |

The 20 other bytes contain the PZD outputs

| PKW reques | t                                                                    |
|------------|----------------------------------------------------------------------|
| PKE        | Parameter logic address                                              |
| RIW        | Request code:<br>0: No request<br>1: Read<br>2: Write                |
| PWE        | For a read request: Not used<br>For a write request: Parameter value |

## **Input PZDs**

The first eight bytes contain the response (PKW) to the read/write request.

The 20 other bytes contain the PZD inputs (in read mode).

| 1   | 2  | 3 | 4     | 5 | 6  | 7  | 8 | 9         | 10        | 11 | 12  | 13   | 14  |
|-----|----|---|-------|---|----|----|---|-----------|-----------|----|-----|------|-----|
| PKW |    |   |       |   |    |    |   |           | PZD1 PZD2 |    | D2  | PZD3 |     |
| Pł  | KE | 0 | R/W/N |   | P۷ | VE |   | %IW16 %IV |           |    | V17 | %IV  | V18 |

| 15  | 16  | 17  | 18  | 19  | 20  | 21  | 22  | 23  | 24  | 25  | 26  | 27  | 28  |
|-----|-----|-----|-----|-----|-----|-----|-----|-----|-----|-----|-----|-----|-----|
| PZ  | .D4 | PZ  | D5  | PZ  | D6  | PZ  | D7  | PZ  | D8  | PZ  | D9  | PZI | D10 |
| %IV | V19 | %IV | V20 | %IV | V21 | %IV | V22 | %IV | V23 | %IV | V24 | %IV | V25 |

| PKW request |                                                                                                    |
|-------------|----------------------------------------------------------------------------------------------------|
| PKE         | Parameter logic address                                                                                                  |
| R/W/N       | Response code:<br>0: No request<br>1: Successful read report<br>2: Successful write report<br>7: Error report            |
| PWE         | For a successful request: Parameter value<br>For an incorrect request:<br>0: Incorrect address<br>1: Write access denied |

# **PKW** aperiodic service

The PKW service, consisting of PKE, R/W, R/W/N, and PWE, enables %MW aperiodic access to the Lexium Controller parameters in read and write mode.

### **Output PKWs**

#### PKE

Parameter logic address

#### R/W

0: No request 1: Read 2: Write

One-off read and write requests can be triggered continuously while R/W equals 1 or 2.

#### PWE

For a write operation: Value to be written

### **Input PKWs**

#### PKE

Copies the output PKE value

#### R/W/N

- 0: No request
- 1: Read operation correct
- 2: Write operation correct
- 7: Read or write error

#### PWE

- If correct read operation: Parameter value. This can be limited by the Lexium Controller if the maximum value is exceeded by the write operation.
- If correct write operation: Value of the write PWE.
- If there is an error:
  0: Incorrect address
  - 1: Write operation refused

#### Note:

The parameters in the output PZDs must not be changed by the PKW service. Parameters linked to output PZDs must not be changed by the PKW service.

### Examples of PKW aperiodic exchanges

Example of aperiodic write operation: Parameter %Mw9001 (address 9001) = 10 (values in hexadecimal).

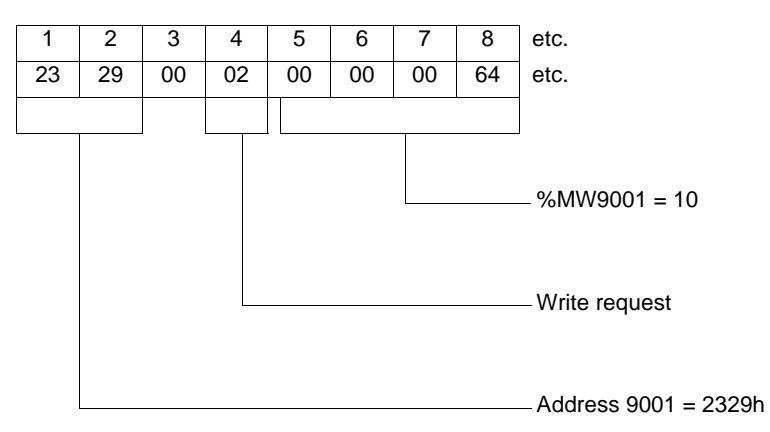

The positive response is identical to the aperiodic part of the write request (bytes 1 to 8).

Example of negative response:

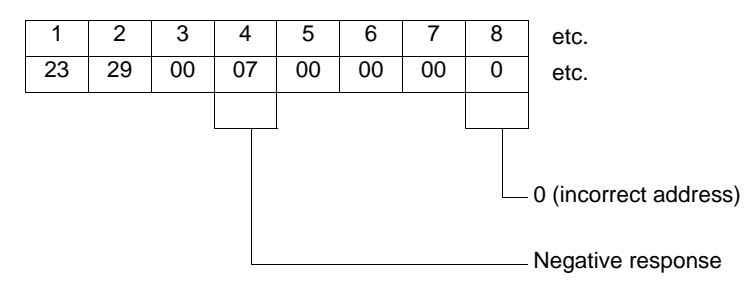

LMC\_Profibus\_EN\_V2

2008-06